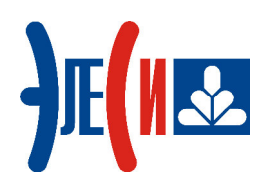

Программирование контроллера Элсима

# Модуль УВВ Элсима-А01

КРАТКОЕ РУКОВОДСТВО ПОЛЬЗОВАТЕЛЯ

Страниц 29

январь 2019

| СПИСОК ТЕРМИНОВ И СОКРАЩЕНИЙ                                                    | 3  |
|---------------------------------------------------------------------------------|----|
| ИНФОРМАЦИЯ О ДОКУМЕНТЕ                                                          | 4  |
| 1 УСТАНОВКА ПРОГРАММНОГО ОБЕСПЕЧЕНИЯ                                            | 5  |
| 1.1 Установка системы программирования CoDeSys                                  | 5  |
| 2 НЕПОСРЕДСТВЕННОЕ ПОДКЛЮЧЕНИЕ МОДУЛЯ УВВ ЭЛСИМА-А01 К КОНТРОЛЛЕРУ              | 7  |
| 3 СОЗДАНИЕ ПРОЕКТА №1                                                           | 9  |
| 3.1 ОПИСАНИЕ ПРОЕКТА                                                            | 9  |
| 3.2 ЗАПУСК СИСТЕМЫ ПРОГРАММИРОВАНИЯ                                             | 9  |
| 3.3 Создание нового проекта                                                     | 9  |
| 3.4 Добавление устройств в конфигурацию                                         | 10 |
| 3.5 НАПИСАНИЕ ПРОГРАММЫ ДЛЯ РАБОТЫ С УСТРОИСТВОМ                                | 13 |
| 3.6 ЗАГРУЗКА ЗАДАЧИ В КОНТРОЛЛЕР                                                | 15 |
| 5.7 SATIYCK ПРОГРАММЫ И МОНИТОРИНГЗНАЧЕНИИ                                      | 13 |
| 4 ПОДКЛЮЧЕНИЕ МОДУЛЯ УВВ ЭЛСИМА-А01 С ИСПОЛЬЗОВАНИЕМ ВЫДЕЛЕННОГО<br>Коммутатора | 17 |
| 5 СОЗЛАНИЕ ПРОЕКТА №2                                                           |    |
| 5 1 ОПИСАНИЕ ПРОЕКТА                                                            | 19 |
| 5.2 Запуск системы программирования                                             |    |
| 5.3 Создание нового проекта                                                     |    |
| 5.4 Добавление устройств в конфигурацию                                         | 20 |
| 5.5 НАПИСАНИЕ ПРОГРАММЫ ДЛЯ РАБОТЫ С УСТРОЙСТВОМ                                | 23 |
| 5.6 Загрузка задачи в контроллер                                                | 25 |
| 5.7 Запуск программы и мониторинг значений                                      | 25 |
| СПИСОК ЛИТЕРАТУРЫ                                                               | 28 |

# Список терминов и сокращений

| CoDeSys    | Система программирования <i>CoDeSys</i> ;                   |
|------------|-------------------------------------------------------------|
| POU        | Program Organization Unit – Компонент организации программ, |
|            | программный компонент;                                      |
| USB        | Последовательный интерфейс для подключения периферийных     |
|            | устройств к вычислительной технике;                         |
| Коммутатор | Устройство для соединения нескольких узлов или сегментов    |
|            | вычислительной техники (маршрутизатор);                     |
| Контроллер | Контроллер программируемый логический Элсима;               |
| Маппинг    | Mapping – Процесс назначения переменных сигналам            |
|            | конфигурации для дальнейшего осуществления доступа к        |
|            | сигналам из управляющей программы CoDeSys;                  |
| OC         | Операционная система;                                       |
| ПК         | Персональный компьютер;                                     |
| ПЛК        | Программируемый логический контроллер;                      |
| ПО         | Программное обеспечение;                                    |
| РЭ         | Руководство по эксплуатации;                                |
| Модуль УВВ | Модуль удаленного ввода/вывода.                             |

## Информация о документе

Краткое руководство дает возможность пользователю понять основные принципы работы контроллера Элсима с подключенным к нему модулем УВВ Элсима-А01, рассмотрев простые примеры, приведенные в документе.

Данный документ содержит:

- раздел «Установка программного обеспечения» (раздел 1) последовательность действий по установке сервисного ПО;
- раздел «Непосредственное подключение одного модуля УВВ Элсима-А01 к контроллеру» (раздел 2) - описание действий по подключению одного модуля УВВ Элсима-А01 к контроллеру напрямую;
- раздел «Создание проекта №1» (раздел 3) описание действий по созданию нового проекта, содержащего управляющую программу для контроллера Элсима с непосредственно подключенным к нему модулем, а также мониторинг значений переменных, описанных в программе;
- раздел «Подключение модуля УВВ Элсима-А01 с использованием выделенного коммутатора» (раздел 4) - описание действий по подключению модуля УВВ Элсима-А01 к контроллеру с использованием коммутатора, который позволяет подключить до четырех модулей УВВ Элсима-А01 к контроллеру;
- раздел «Создание проекта №2» (раздел 5) описание действий по созданию нового проекта, содержащего управляющую программу для контроллера Элсима с подключенным к нему через выделенный коммутатор модулем, а также мониторинг значений переменных, описанных в программе;

Если пользователь обладает знаниями работы с контроллером, модулем УВВ Элсима-A01 и ПО уже установлено на компьютере, то некоторые действия можно пропустить.

Более подробная информация о контроллере и модуле содержится в документах «Контроллер программируемый логический Элсима. Руководство по эксплуатации» и «Модуль удаленного ввода/вывода Элсима-А01. Руководство по эксплуатации».

## 1 Установка программного обеспечения

#### 1.1 Установка системы программирования CoDeSys

- 1. Запустить файл Setup\_CoDeSysV<Version>.exe и далее следовать указаниям «Мастера установок».
- **2.** Запустить систему программирования *CoDeSys*. Вид стартовой страницы представлен на рисунке 1.1.

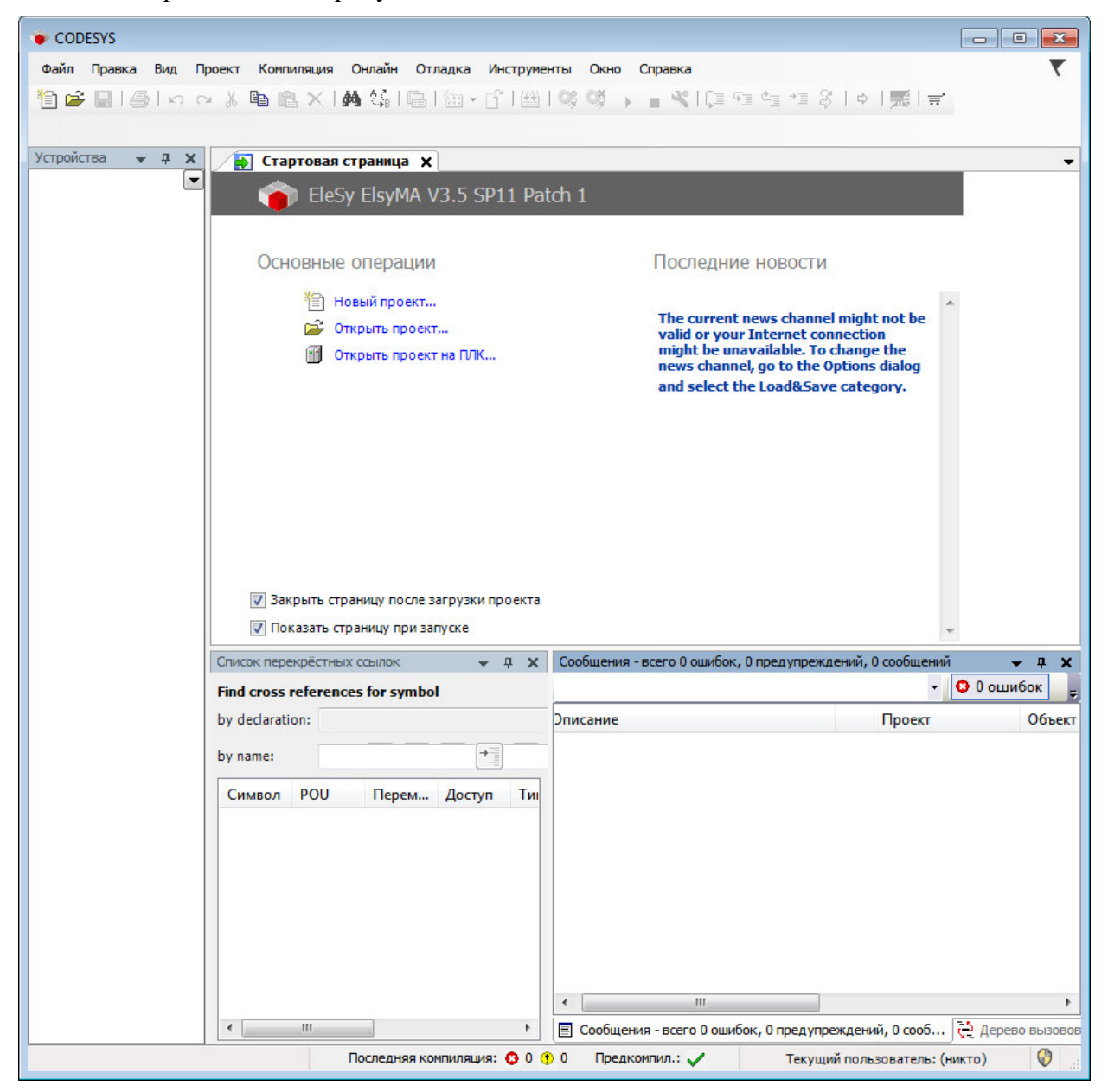

Рисунок 1.1 – Система разработки CoDeSys. Стартовая страница

**3.** В меню *Инструменты* выбрать команду «*Менеджер пакетов*...». При этом появится окно, изображенное на рисунке 1.2.

#### Модуль УВВ Элсима-А01

| становленные пакеты                        |             |                 |                    |               |
|--------------------------------------------|-------------|-----------------|--------------------|---------------|
| Обновить                                   |             | Сортировать по: | Имя                | Установить    |
| Имя                                        | Версия      | Дата установки  | Информация обновле | Удалить       |
| CODESYS SoftMotion                         | 4.2.2.0     | 12.10.2017      |                    | Детали        |
| ЭлеСи ELSYTMK Target Support Package 3.1.1 | 3.5.11.9043 | 12.10.2017      |                    |               |
| ЭлеСи ELSYMA Target Support Package 3.1.0  | 3.5.11.9340 | 02.02.2018      |                    | Обновления    |
|                                            |             |                 |                    | Искать        |
|                                            |             |                 |                    | Загрузить     |
|                                            |             |                 |                    | CODESYS Store |
|                                            |             |                 |                    | CODESYS Store |
|                                            |             |                 |                    |               |
|                                            |             |                 |                    |               |
|                                            |             |                 |                    |               |
|                                            |             |                 |                    |               |
| 4 III                                      |             |                 | •                  |               |

Рисунок 1.2 - Система разработки CoDeSys. Окно «Менеджер пакетов»

**4.** Нажать кнопку *«Установить…»* и в окне выбора файла (рисунок 1.3) выбрать файл *ELSYMA TSP (<version>).package*.

| 🖪 Открыть   |                                                |                  |                     | <b>—</b> |
|-------------|------------------------------------------------|------------------|---------------------|----------|
|             | « Пользователи 🕨 sahol 🕨 Рабочий стол          | ▶ soft 👻 🐓       | Поиск: soft         | ٩        |
| Упорядочить | • Новая папка                                  |                  |                     |          |
| 🗟 Sul 🔦     | Имя                                            | Дата изменения   | Тип                 | Размер   |
| 💾 Ви,       | ELSYMA TSP 3.5.11.9340 (3.1.0)                 | 15.12.2017 14:20 | CODESYS Package     | 7 522 КБ |
| До          |                                                |                  |                     |          |
| 👌 Му        |                                                |                  |                     |          |
| 輚 Дом 🗏     |                                                |                  |                     |          |
| 🖳 Комі      |                                                |                  |                     |          |
| 🚢 Sys       |                                                |                  |                     |          |
| 🕞 Wc        |                                                |                  |                     |          |
| 式 COI 🕈     | •                                              | m                |                     | •        |
|             | <u>И</u> мя файла: ELSYMA TSP 3.5.11.9340 (3.5 | 1.0) 👻           | Package (*.package) | -        |
|             |                                                |                  | Открыть             | Отмена   |

#### Рисунок 1.3 – Окно выбора файла

- 5. Далее следовать указаниям «Мастера установок».
- 6. По завершению установки необходимо перезапустить систему *CoDeSys* для вступления в силу изменений.

# 2 Непосредственное подключение модуля УВВ Элсима-А01 к контроллеру

- 1. Подключить к контроллеру светодиод согласно приведенной на рисунке 2.1 схеме.
- Установить переключатели SW «1», SW «2» и SW «4» контроллера в положение «ON», SW «3» в положение «OFF». Установить переключатели SW «1», SW «2», SW «3» модуля в положение «OFF», SW «4» в положение «ON».
- 3. Соединить разъем LAN ( 1) модуля УВВ Элсима-А01 с разъемом LAN2 ( 1) контроллера Элсима с помощью кабеля категории не ниже САТ UTP5 в соответствии с рисунками 2.1, 2.2.
- **4.** Подключить к модулю УВВ Элсима-А01 батарейку(и) согласно схеме, приведенной на рисунке 2.1.
- 5. Подключить контроллер к компьютеру путем соединения разъема «mini-USB тип В» (<sup>4</sup>mini) ПЛК кабелем USB с ПК (рисунок 2.1), используя драйвер виртуальной сети *RNDIS*. Подробную информацию о драйвере можно найти в документе «Контроллер программируемый логический Элсима. Руководство по эксплуатации».

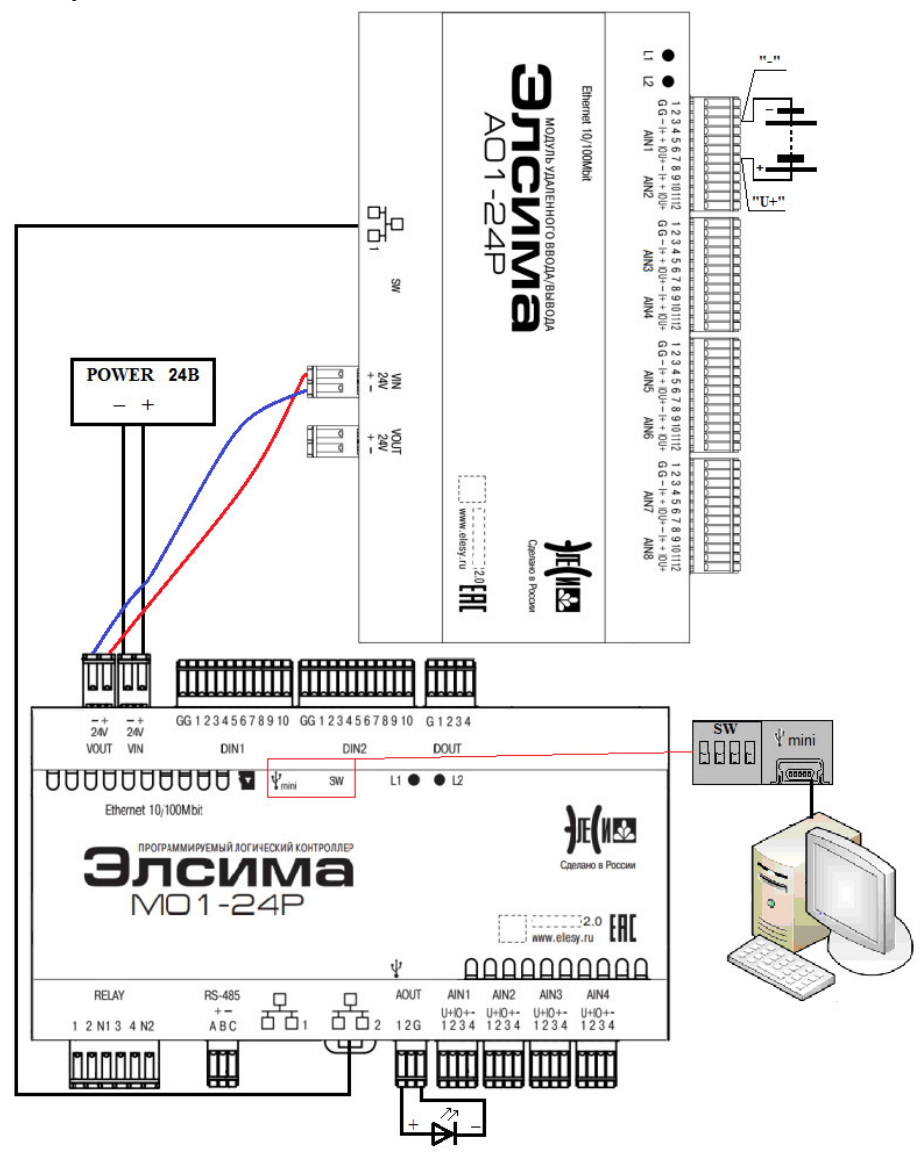

Рисунок 2.1 – Схема подключения контроллера и модуля УВВ Элсима-А01

Модуль УВВ Элсима-А01

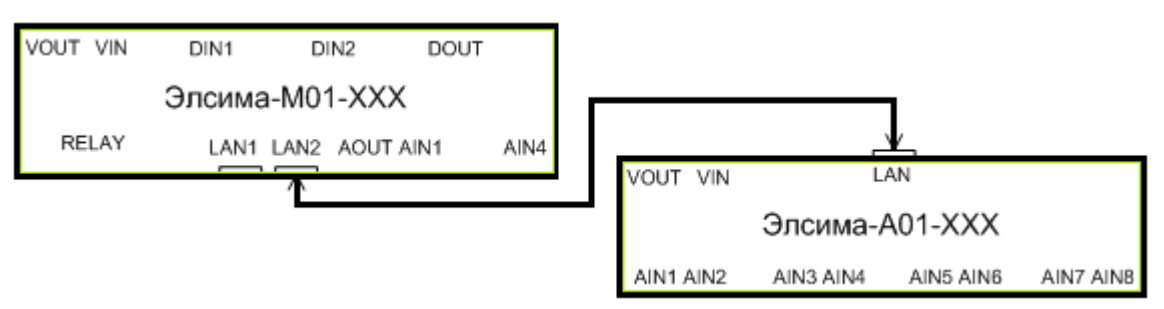

Рисунок 2.2 – Непосредственное подключение модуля УВВ Элсима-А01 к контроллеру Элсима

6. Подключить питание ПЛК и модуля УВВ Элсима-А01 в соответствии с рисунком 2.1. При включении индикаторы L2 контроллера и L1 модуля некоторое время (25-30 с.) горят желтым цветом (происходит инициализация устройств). После завершения инициализации индикатор L1 контроллера мигает зеленым цветом с периодом *l* с.

**Примечание:** схема, изображенная на рисунке 2.1, приведена для исполнения контроллера Элсима-М01-24Р и модуля УВВ Элсима-А01-24Р.

# 3 Создание проекта №1

#### 3.1 Описание проекта

Задача пользователя – Измерить с помощью модуля УВВ Элсима-А01 напряжение батареек и с их помощью зажечь светодиод, подключенный к контроллеру.

При отсутствии светодиода напряжение на аналоговом выводе можно проверить с помощью мультиметра.

Для проекта необходимо использовать батарейку(и) с напряжением не более 5В.

#### 3.2 Запуск системы программирования

1. Запустить систему разработки CoDeSys с помощью команды системного меню Windows:

#### Пуск $\rightarrow$ Программы $\rightarrow$ 3S CODESYS $\rightarrow$ CODESYS $\rightarrow$ CODESYS without profile.

2. В появившемся окне выбора профиля (рисунок 3.1) необходимо выбрать *EleSy ELSYMA V <версия>SP6 Patch<версия>*.

| Выбор профиля     | <b>—</b>                                                            |
|-------------------|---------------------------------------------------------------------|
| 🕋 Профиль версии: | EleSy ElsyMA V3.5 SP11 Patch 1                                      |
| -                 | CODESYS V3.5 SP11 Patch 1<br>EleSy ElsyMA V3.5 SP11 Patch 1 (DEBUG) |
|                   | EleSy ElsyMA V3.5 SP11 Patch 1                                      |
|                   | EleSy ElsyTMK V3.5 SP11 Patch 1 (DEBUG)                             |
|                   | EleSv ElsvTMK V3.5 SP11 Patch 1                                     |
| Рисунок 3.1 - С   | θεμο κιδούα προφάτα CoDeSvs                                         |

Рисунок 3.1 – Окно выбора профиля CoDeSys

#### 3.3 Создание нового проекта

- 1. В меню Файл выбрать команду «Новый проект...» или нажать клавиши [Ctrl]+[N].
- 2. В окне «Новый проект» (рисунок 3.2) в списке Шаблоны: выбрать шаблон Стандартный проект.

|                                       |                   | <u>Ш</u> аблоны:                                            |                                                         |                       |           |
|---------------------------------------|-------------------|-------------------------------------------------------------|---------------------------------------------------------|-----------------------|-----------|
| ————————————————————————————————————— |                   | Проекты НМІ<br>Гроекты НМІ<br>Стандартный С<br>проект с А г | Пустой<br>проект<br>Проект<br>Стандартный<br>проект с п | Стандартный<br>проект |           |
| Порект содержа                        | ащий одно устройс | тво, одно приложен                                          | ие и пустую                                             | реализацию дл         | я PLC_PRG |
| <u>И</u> мя:<br><u>Р</u> асположение: | C:\Users\sahol\D  | esktop                                                      |                                                         |                       | <u> </u>  |

Рисунок 3.2 - Создание шаблона стандартного проекта

- **3.** В поле *Имя:* задать имя проекта *A01Connect1*, а в поле *Расположение:* указать место для сохранения файлов проекта. Нажать кнопку «OK». Проект сохраняется в указанном месте в файле *<A01Connect1>.project*.
- 4. В окне «Стандартный проект» в списке Устройство: выбрать контроллер ELSYMA (EleSy Company), в списке PLC\_PRG на: – язык реализации основного программного компонента – Структурированный текст (ST) (рисунок 3.3). Нажать кнопку «OK». Созданный проект отображается в области Устройства в виде дерева объектов (рисунок 3.4)

| Стандартн | ый проект                                                                                   |                                                                                                    | ×  |
|-----------|---------------------------------------------------------------------------------------------|----------------------------------------------------------------------------------------------------|----|
|           | Вы собираете<br>следующие о<br>- Одно прогр<br>- Программа<br>- Циклическа<br>- Ссылка на н | есь создать новый стандартный проект. При этом будут созданы<br>бъекты:<br>аммируемое устройство, как задано ниже<br>PLC_PRG на языке, выбранном ниже<br>я задача, вызывающая PLC_PRG<br>овейшую установленную версию библиотеки Standard library. |    |
|           | <u>У</u> стройство:                                                                         | ELSYMA (EleSy Company)                                                                                                    | •  |
|           | <u>PLC_PRG</u> на:                                                                          | Структурированный текст (ST)                                                                                                    | •  |
|           |                                                                                             | ОК Отме                                                                                                    | на |

Рисунок 3.3 – Настройка стандартного шаблона проекта

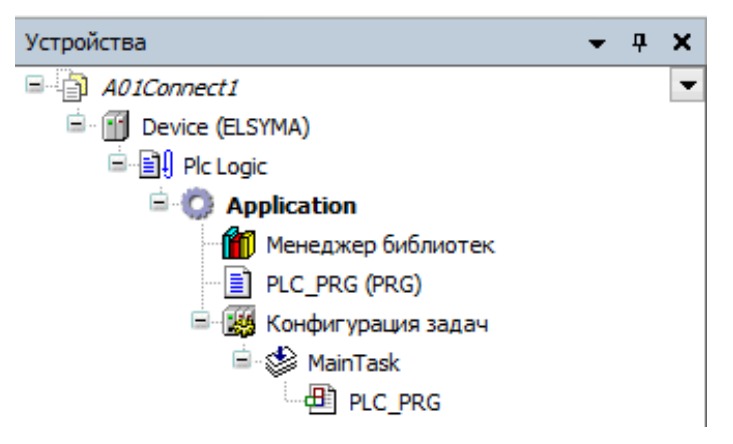

Рисунок 3.4 - Дерево объектов проекта

#### 3.4 Добавление устройств в конфигурацию

1. Выделить устройство *Device (ELSYMA)* в дереве устройств и выбрать команду «Добавить устройство...» контекстного меню (рисунок 3.5).

| -          |                                     |
|------------|-------------------------------------|
| Ж          | Вырезать                            |
| ₿ <b>₽</b> | Копировать                          |
| Ē.         | Вставить                            |
| $\times$   | Удалить                             |
|            | Обзор 🕨                             |
| Ę.         | Свойства                            |
| *==        | Добавление объекта                  |
|            | Добавить папку                      |
|            | Добавить устройство                 |
|            | Обновить устройство                 |
| Dĩ.        | Редактировать объект                |
|            | Редактировать объект в              |
|            | Изменить I/O-соотнесение            |
|            | Импорт соотнесений из CSV           |
|            | Экспортировать соотнесения в CSV    |
| К,         | Режим онлайн-конфигурации           |
|            | Сброс заводской устройства [Device] |
|            | Эмуляция                            |
|            |                                     |

Рисунок 3.5 – Вид контекстного меню элементов дерева устройств

- 2. В окне «Добавить устройство...» найти группу «Устройство». В поле Производитель: следует выбрать *EleSy Company* и выбрать устройство *Elsyma\_BN* после чего нажать кнопку «Добавить устройство...» (рисунок 3.6).
- **3.** Кликнуть правой кнопкой мыши по узлу *ModuleCP* (находится в *Elsyma\_BN*) и выбрать команду «Добавить устройство...». В поле Производитель: следует выбрать *EleSy Company*, выбрать устройство ELSYMA\_M01 и нажать кнопку «Добавить устройство...».
- **4.** Кликнуть правой кнопкой мыши по узлу *ExtModules* (находится в *ELSYMA\_M01*) и выбрать команду «Добавить устройство...» (рисунок 3.7). В поле Производитель: следует выбрать *EleSy Company*, выбрать устройство *ELSYMA A01* и нажать кнопку «Добавить устройство...».

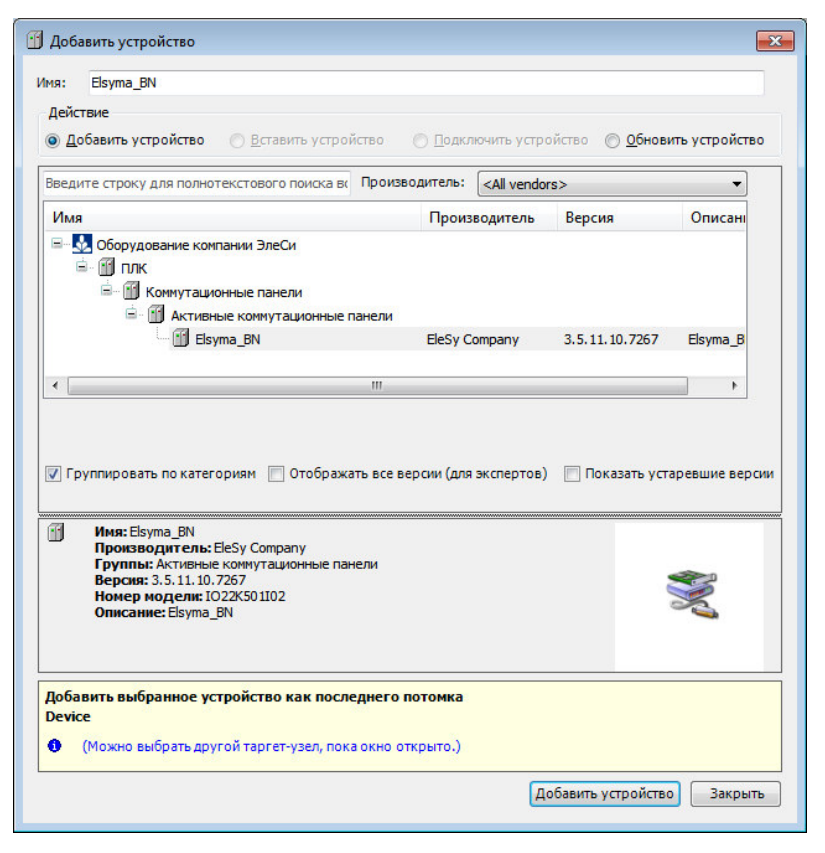

Рисунок 3.6 - Окно добавления устройств

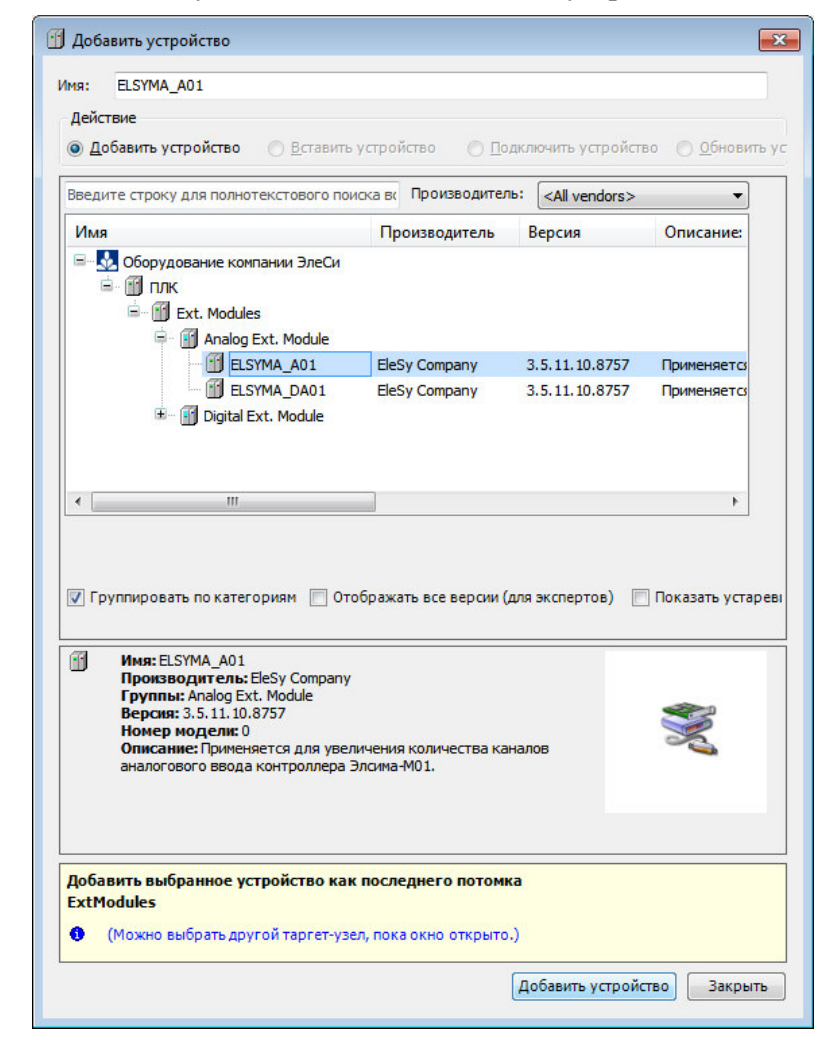

Рисунок 3.7 - Окно добавления устройств. Добавление аналогового модуля

#### 3.5 Написание программы для работы с устройством

- 1. Вызвать редактор, дважды нажав левую кнопку «мыши» на объекте *PLC\_PRG* (*PRG*) в дереве устройств.
- **2.** В верхней области окна редактора объявить переменную *Value* (тип REAL) значение напряжения на батарейке(ах), которое считывается с помощью аналогового ввода **AIN1** модуля УВВ Элсима-А01.
- 3. В нижней области окна редактора ввести код программы:

```
(*Переменная, демонстрирующая значение с аналогового
входа AIN1 модуля*)
```

```
Value := Volt;
(*Диод зажигается от батарейки*)
```

```
Led1 := Value;
```

- 4. В группе *Устройства* найти узел CPU\_IO и открыть, дважды нажав левую кнопку «мыши».
- 5. В области просмотра и конфигурации модуля CPU\_IO открыть закладку Соотнесение входов/выходов, развернуть папку Outputs, затем Analog Outputs.
- 6. В столбце *Переменная* (нажав на ячейке двойным щелчком левой кнопки «мыши») ввести имя переменной в соответствии с описанием (рисунок 3.8):

Имя: Led1 – «Управление каналом 1 аналогового вывода»

|                      |                                                                              |                                                                                                    |                                                                                                    |                                                                                                    | -                                                                                                    |
|----------------------|------------------------------------------------------------------------------|----------------------------------------------------------------------------------------------------|----------------------------------------------------------------------------------------------------|----------------------------------------------------------------------------------------------------|----------------------------------------------------------------------------------------------------|
| 🛱 Соотнесение входов | в/выходов                                                                    | Состояние                                                                                                    | 🕕 Информация                                                                                                    |                                                                                                    |                                                                                                    |
|                      |                                                                              | Фильтр                                                                                                    |                                                                                                    |                                                                                                    | Ţ                                                                                                    |
| Соотнесение          | Канал                                                                        | Адре                                                                                                    | с Тип                                                                                                    | Единица                                                                                                    | Описа                                                                                                    |
|                      |                                                                              |                                                                                                    |                                                                                                    |                                                                                                    |                                                                                                    |
| uts                  |                                                                              |                                                                                                    |                                                                                                    |                                                                                                    |                                                                                                    |
| **                   | AOut1                                                                        | %                                                                                                    | QD0 REAL                                                                                                    |                                                                                                    | Управля                                                                                                    |
|                      | Соотнесение входоя           Соотнесение           Соотнесение           uts | <ul> <li>Соотнесение входов/выходов</li> <li>Соотнесение</li> <li>Канал</li> <li>uts</li> <li>Монтал</li> <li>АОut1</li> </ul> | <ul> <li>Соотнесение входов/выходов</li> <li>Состояние</li> <li>Фильтр</li> <li>Соотнесение</li> <li>Канал</li> <li>Адре</li> <li>uts</li> <li>№</li> <li>AOut1</li> </ul> | Соотнесение входов/выходов         Состояние         Информация           Фильтр         Фильтр           Соотнесение         Канал         Адрес         Тип           uts         №         АOut1         %QD0         REAL | Соотнесение входов/выходов         Состояние         Информация           Фильтр         Фильтр           Соотнесение         Канал         Адрес         Тип         Единица           uts         мощ         Аоut1         %QD0         REAL |

Рисунок 3.8 - CoDeSys. Закладка Соотнесение входов/выходов

7. Открыть *Редактор параметров* для *CPU\_IO*. Во вкладке *Конфигурационные параметры модуля* установить значение режима измерения для *OutType1 – Current* (рисунок 3.9).

| 🛉 CPU_I      | 0 ×               |                                     |  |  |
|--------------|-------------------|-------------------------------------|--|--|
| едактор пар  | аметров 🗮 Соо     | гнесение входов/выходов Состояние 💶 |  |  |
| 👻 Информ     | ация Модуля       |                                     |  |  |
| 🔿 Конфигу    | /рационные Параме | тры Модуля                          |  |  |
| Имя          | Значение          | Описание                            |  |  |
| ModeFrec     | Disable           | Режим интегрирования                |  |  |
| InpType1     | Disable           | Тип аналогового входа 1             |  |  |
| Coefficient1 | 0.1               | Коэффициент интегрирования канала 1 |  |  |
| InpType2     | Disable           | Тип аналогового входа 2             |  |  |
| Coefficient2 | 0.1               | Коэффициент интегрирования канала 2 |  |  |
| InpType3     | Disable           | Тип аналогового входа 3             |  |  |
| Coefficient3 | 0.1               | Коэффициент интегрирования канала 3 |  |  |
| InpType4     | Disable           | Тип аналогового входа 4             |  |  |
| Coefficient4 | 0.1               | Коэффициент интегрирования канала 4 |  |  |
| OutpType1    | Current 🔹 Defaul  | t Тип аналогового выхода 1          |  |  |
| OutpType2    | Voltage           | Тип аналогового выхода 2            |  |  |

Рисунок 3.9 – СРU\_IO. Редактор параметров

- 8. В дереве устройств найти узел ELSYMA\_A01 и открыть, дважды нажав левую кнопку «мыши».
- **9.** Открыть закладку *Соотнесение входов/выходов*, развернуть папку *Analog inputs*, далее развернуть *канал All*.
- **10.** В столбце *Переменная* (нажав на ячейке двойным щелчком левой кнопки «мыши») ввести имя переменной в соответствии с описанием (рисунок 3.10):

Имя: Volt – «Значение входа»

| ELSYMA_A01 X            |                     |         |           |            |       |                         |
|-------------------------|---------------------|---------|-----------|------------|-------|-------------------------|
| Редактор параметров 🗮 С | Соотнесение входов, | выходов | Состояние | 🕕 Информа  | ция   |                         |
| Найти переменную        |                     |         | Фильтр По | казать все |       | -                       |
| Переменная              | Соотнесение         | Канал   | Адрес     | Тип        | Едини | Описание                |
| 🗉 🚞 SystemDiagnostic    |                     |         |           |            |       |                         |
| 🖻 🛅 Analog inputs       |                     |         |           |            |       |                         |
| 🖨 - 🍫                   |                     | AI1     | %ID64     |            |       | Значение входа 1-го изм |
| - Yolt                  | **                  | Value   | %ID64     | REAL       |       | Значение входа          |

Рисунок 3.10 - CoDeSys. Закладка ELSYMA\_A01. Соотнесение входов/выходов

11. В дереве устройств найти узел *ELSYMA\_A01* и открыть, дважды нажав левую кнопку «мыши». В закладке *Редактор параметров* во вкладке *Конфигурационные параметры модуля* установить значение режима измерения *SigType* для канала *AII – Voltage* (рисунок 3.11).

| ELSYMA        | _A01 X             |                                           |           |     |  |  |  |
|---------------|--------------------|-------------------------------------------|-----------|-----|--|--|--|
| едактор парам | етров 🗮 Соотнес    | сение входов/выходов                      | Состояние | 014 |  |  |  |
| 👻 Информац    | ция Модуля         |                                           |           |     |  |  |  |
| 🕑 Системны    | е Параметры Модуля | (                                         |           |     |  |  |  |
| 🔨 Конфигура   | ационные Параметры | Модуля                                    |           |     |  |  |  |
| Имя           | Значение           | Описание                                  |           |     |  |  |  |
| TOReset       | Disable            | Время до сброса модуля расширения в отсу- |           |     |  |  |  |
| 🔿 AI1         |                    | Значение входа 1-го измерительного канала |           |     |  |  |  |
| PerSend       | 100                | Период отправки входных данных, мс        |           |     |  |  |  |
| Coeff         | 0.1                | Коэффициент фильтрации (0.0001 <= Coeff   |           |     |  |  |  |
| SigType       | Voltage 👻 Default  | t Режим измерения                         |           |     |  |  |  |
| ModeFrec      | Disable            | Режим интегрирования: 0 - без интегрирова |           |     |  |  |  |
|               |                    |                                           |           |     |  |  |  |

Рисунок 3.11 – Редактор параметров ELSYMA\_A01. Конфигурационный параметр SigType

#### 3.6 Загрузка задачи в контроллер

1. Перейти в редактор POU на закладку *PLC\_PRG* и подключиться к контроллеру, выбрав команду *Логин* в меню *Онлайн* или нажав клавиши *[Alt]+[F8]*. На вопрос о загрузке задачи в контроллер следует нажать кнопку «Да». В строке

статуса программы CoDeSys отображается состояние

\_\_\_ (рисунок 3.12).

| Файл Правка Вил Проект                                                                                                    | YS<br>Компиляция Онлайн Отлалка И                                                                                                    | нструменты Окно                           | Справка                                 |                             |
|----------------------------------------------------------------------------------------------------|----------------------------------------------------------------------------------------------------|-------------------------------------------|-----------------------------------------|-----------------------------|
| & ∽ α   <b>⊜</b>   <b>⊒</b> ≅ 😭                                                                                              | а®×IM %I <b>/ % %</b> }                                                                                                    | <b>%</b>   <b>□</b>   <b>□</b> • ິ 1      | 🖽 I 🤫 🐝 🔸                               | ■ <b>%</b>   (]∃ c,∃ c,∃ +∃ |
| Устройства 🚽 🔫 🗙                                                                                                    | ELSYMA_A01 ELSYMA_A01                                                                                                    | PRG 🗙 👘 Device                            | CPU_IO                                  | -                           |
| nect1 💌 🔺                                                                                                    | Device.Application.PLC PRG                                                                                                    | 1275025                                   | 872                                     |                             |
| evice [соединен] (ELSYMA)<br>Pic Logic                                                                                       | Выражение                                                                                                    | Тип                                       | Значение                                | Подготовленное /            |
| Application [cron]                                                                                                    | 🕸 Value                                                                                                    | REAL                                      | 0.000177999522                          |                             |
| Менеджер библиотек     PLC_PRG (PRG)     Koнфигурация задач     MainTask     PLC_PRG     PLC_PRG     Elegreg PN (Elegreg PN) | Полнотек         Полнотек         Полнотек           PLC_PRG (PRG)         1         (*Переменная, демонстрирующая значе           Конфигурация задач         2         Value         0.000178           MainTask         3         (*Диод зажигается от батарейки*)         1           Led1         0.000178         := Value | ение с аналогоз<br>lt 0.0001<br>ue 0.0001 | вого входа AIN1 модул<br>78 );<br>78 ); |                             |
| Lisyina_bit (Lisyina_bit)     Lisyina_bit (Lisyina_bit)     ModuleCP     Lisyina_M01 (ELSYMA *                               | KEIDAN                                                                                                    | III                                       |                                         |                             |
| ✓ Ш ► Устройства РОU Сообщения - всего 0 ошибок,                                                                             |                                                                                                    |                                           |                                         | ***                         |

Рисунок 3.12 - Редактор РОU. Загрузка задачи в контроллер

#### 3.7 Запуск программы и мониторинг значений

1. Для запуска программы в контроллере нажать кнопку или клавишу [F5]. Признаком того, что программа запущена, служит обозначение ЗАПУСК в строке статуса, также индикация контроллера и модуля (контроллер: L1 – зеленый цвет свечения непрерывно, L2 - желтый цвет свечения, мигание с периодом 1 с., модуль: L2 – зеленый цвет свечения непрерывно). При успешном запуске программы контроллер переходит в *online-режим* и запускается процесс мониторинга, при котором в окне редактора *POU* и на закладках *Coomheceнue* 

*входов/выходов* для *CPU\_IO* и *ELSIMA\_A01* отображаются текущие значения переменных (рисунки 3.13, 3.14).

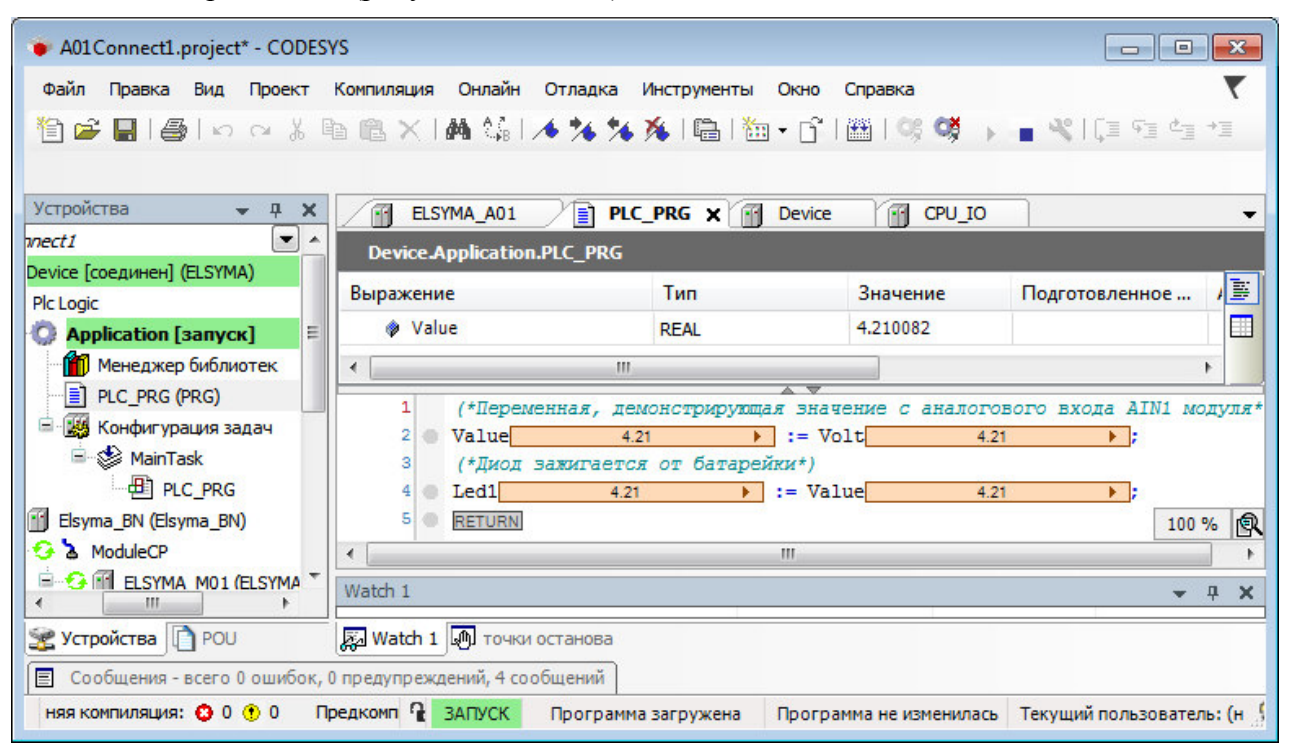

Рисунок 3.13 - Редактор РОU. Работа в online-режиме

| едактор параметров 🛛 🗮     | Соотне | сение вход | ов/выходов  | Состоя  | ние  | 🕕 Информаци |
|----------------------------|--------|------------|-------------|---------|------|-------------|
| айти переменную            |        |            |             | Фильтр  |      |             |
| Переменная                 | Coo    | Канал      | Адрес       | Тип     | Тек  | ущее значе  |
| 🗄 🚞 SystemDiagnostic       |        |            |             |         |      |             |
| 🖹 🛅 Analog inputs          |        |            |             |         |      |             |
| 🗎 🖷 👋                      |        | AI1        | %ID64       |         |      |             |
| 👋 Volt                     | *      | Value      | %ID64       | REAL    | 4.20 | 9545        |
|                            |        |            |             |         |      |             |
| Редактор параметров        | Соотн  | есение вхо | одов/выходо | в Состо | яние | 🕕 Информа   |
| Найти переменную           |        |            |             | Фильт   | гр   |             |
| Переменная                 | Coo    | Канал      | Адрес       | Тип     | Т    | екущее знач |
|                            |        |            |             |         |      |             |
| 🖃 🛄 Outputs                |        |            |             |         |      |             |
| Outputs     Analog Outputs |        |            |             |         |      |             |

Рисунок 3.14 – Закладки *Соотнесение входов/выходов СРО\_ІО* и *ELSIMA\_A01*. Работа в onlineрежиме

#### После запуска программы можно наблюдать:

- С помощью аналогового входа AIN1 модуля УВВ Элсима-A01 считывается значение напряжения батарейки, которое демонстрируется переменной *Value* в программе.
- При подаче напряжения с батарейки на аналоговый ввод **AIN1** модуля УВВ Элсима-А01 загорается светодиод, подключенный к контроллеру. Чем больше напряжение, тем ярче свечение светодиода.

## 4 Подключение модуля УВВ Элсима-А01 с использованием выделенного коммутатора

- 1. Подключить к контроллеру светодиод согласно приведенной на рисунке 4.1 схеме.
- Установить переключатели SW «1», SW «2» и SW «4» контроллера в положение «ON», SW «3» в положение «OFF». Установить переключатели SW «1», SW «2», SW «3» модуля в положение «OFF», SW «4» в положение «ON».
- **3.** Соединить разъем LAN ( <sup>т</sup> <sup>1</sup>) модуля УВВ Элсима-А01 с разъемом 1 коммутатора при помощи кабеля категории не ниже САТ UTP5 в соответствии с рисунками 4.1, 4.2.
- 4. Соединить разъем LAN2 (☐ ☐ 2) контроллера Элсима с разъемом коммутатора при помощи кабеля категории не ниже САТ UTP5 в соответствии с рисунками 4.1, 4.2.
- **5.** Подключить батарейку(и) к модулю УВВ Элсима-А01 согласно приведенной на рисунке 4.1 схеме.
- 6. Подключить контроллер к компьютеру путем соединения разъема «mini-USB тип В» (Imini) ПЛК кабелем USB с ПК с использованием драйвера виртуальной сети *RNDIS* (рисунок 4.1). Подробную информацию о драйвере можно найти в документе «Контроллер программируемый логический Элсима. Руководство по эксплуатации».

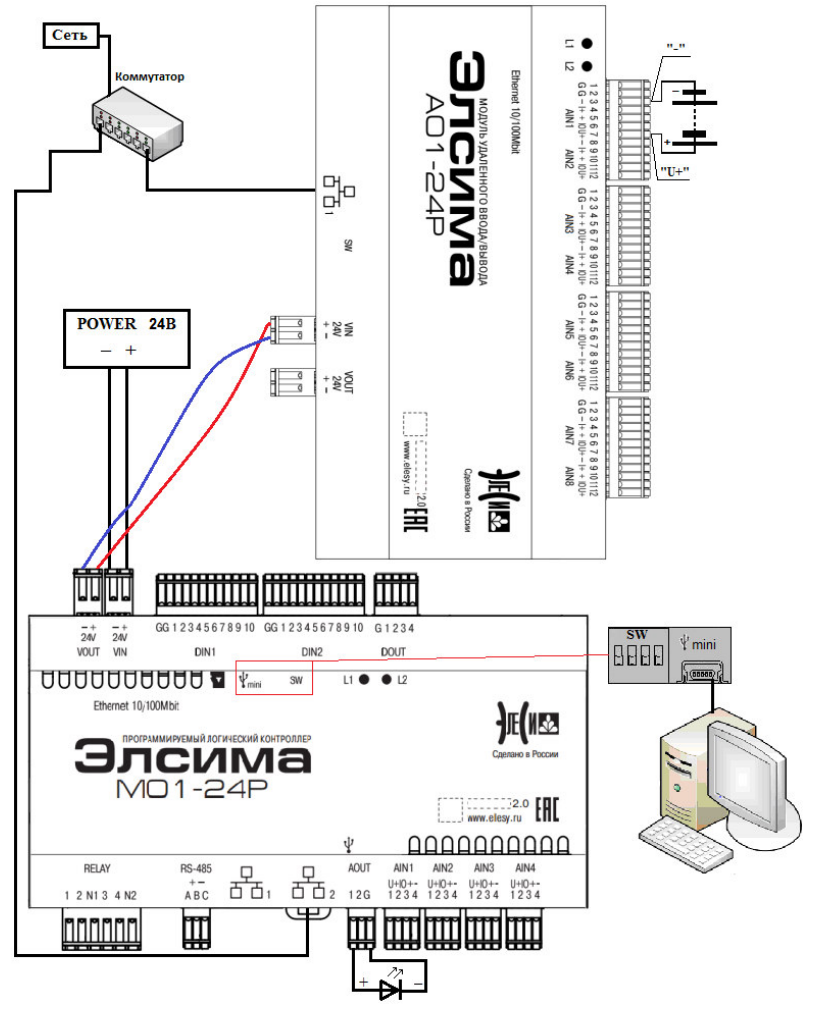

Рисунок 4.1 – Подключение модуля УВВ Элсима-А01 к контроллеру через коммутатор

Модуль УВВ Элсима-А01

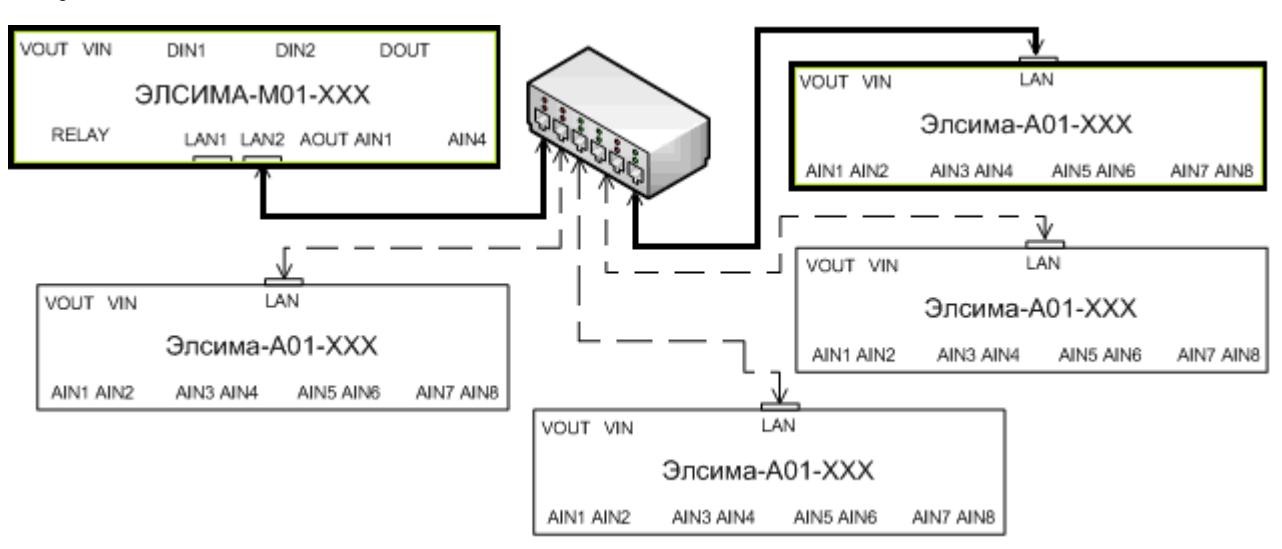

Рисунок 4.2 – Схема подключения модулей УВВ Элсима-А01 к контроллеру через выделенный коммутатор

7. Подключить питание ПЛК и модуля УВВ Элсима-А01 в соответствии с рисунком 4.1. При включении индикаторы L2 контроллера и L1 модуля некоторое время (25-30 с.) горят желтым цветом (происходит инициализация устройств). После завершения инициализации индикатор L1 контроллера мигает зеленым цветом с периодом 1 с.

**Примечание:** схема, изображенная на рисунке 4.1, приведена для исполнения контроллера Элсима-М01-24Р и модуля УВВ Элсима-А01-24Р.

# 5 Создание проекта №2

#### 5.1 Описание проекта

Задача пользователя – Измерить с помощью модуля УВВ Элсима-А01 напряжение батареек и с их помощью включить «реле 1» контроллера, если значение напряжения больше 2.

Для проекта необходимо использовать батарейку(и) с напряжением не более 5В.

#### 5.2 Запуск системы программирования

1. Запустить систему разработки CoDeSys с помощью команды системного меню Windows:

#### Пуск $\rightarrow$ Программы $\rightarrow$ 3S CODESYS $\rightarrow$ CODESYS $\rightarrow$ CODESYS without profile.

2. В появившемся окне выбора профиля (рисунок 5.1) необходимо выбрать EleSy ELSYMA V <версия>SP6 Patch<версия>.

| Выбор профиля     | X                                                                   |
|-------------------|---------------------------------------------------------------------|
| 🕋 Профиль версии: | EleSy ElsyMA V3.5 SP11 Patch 1                                      |
|                   | CODESYS V3.5 SP11 Patch 1<br>EleSy ElsyMA V3.5 SP11 Patch 1 (DEBUG) |
|                   | EleSy ElsyMA V3.5 SP11 Patch 1                                      |
|                   | EleSy ElsyTMK V3.5 SP11 Patch 1 (DEBUG)                             |
|                   | FleSv FlsvTMK V3.5 SP11 Patch 1                                     |

Рисунок 5.1 – Окно выбора профиля CoDeSys

#### 5.3 Создание нового проекта

- 1. В меню Файл выбрать команду «Новый проект...» или нажать клавиши [Ctrl]+[N].
- 2. В окне «Новый проект» (рисунок 5.2) в списке Шаблоны: выбрать шаблон Стандартный проект.

| <u>К</u> атегории:                       |                                                                     | <u>Ш</u> аблоны:                           |                                                          |                       |            |
|------------------------------------------|---------------------------------------------------------------------|--------------------------------------------|----------------------------------------------------------|-----------------------|------------|
| —————————————————————————————————————    | еки                                                                 | Проекты НМІ<br>Стандартный (<br>проект с А | Пустой<br>проект<br>Гороскт<br>Стандартный<br>проект с п | Стандартный<br>проект |            |
| Проект, содержа<br>Имя:<br>Расположение: | щий одно устройст<br>A01Connect2<br><mark>C:\Users\sahol\D</mark> e | гво, одно приложен                         | ие и пустую                                              | реализацию д          | пя PLC_PRG |
|                                          |                                                                     |                                            | _                                                        |                       |            |

Рисунок 5.2 – Создание шаблона стандартного проекта

- **3.** В поле *Имя:* задать имя проекта *A01Connect2*, а в поле *Расположение:* указать место для сохранения файлов проекта. Нажать кнопку «OK». Проект сохраняется в указанном месте в файле *<A01Connect2>.project*.
- 4. В окне «Стандартный проект» в списке Устройство: выбрать контроллер ELSYMA (EleSy Company), в списке PLC\_PRG на: – язык реализации основного программного компонента – Структурированный текст (ST) (рисунок 5.3). Нажать кнопку «OK». Созданный проект отображается в области Устройства в виде дерева объектов (рисунок 5.4)

| Стандартны | ый проект                                                                                     |                                                                                                    | ×  |
|------------|-----------------------------------------------------------------------------------------------|----------------------------------------------------------------------------------------------------|----|
|            | Вы собираете<br>следующие об<br>- Одно прогр<br>- Программа<br>- Циклическа:<br>- Ссылка на н | есь создать новый стандартный проект. При этом будут созданы<br>бъекты:<br>аммируемое устройство, как задано ниже<br>PLC_PRG на языке, выбранном ниже<br>я задача, вызывающая PLC_PRG<br>овейшую установленную версию библиотеки Standard library. |    |
|            | <u>У</u> стройство:                                                                           | ELSYMA (EleSy Company)                                                                                                    | •  |
|            | <u>P</u> LC_PRG на:                                                                           | Структурированный текст (ST)                                                                                                    | •  |
|            |                                                                                               | ОК Отме                                                                                                    | на |

Рисунок 5.3 – Настройка стандартного шаблона проекта

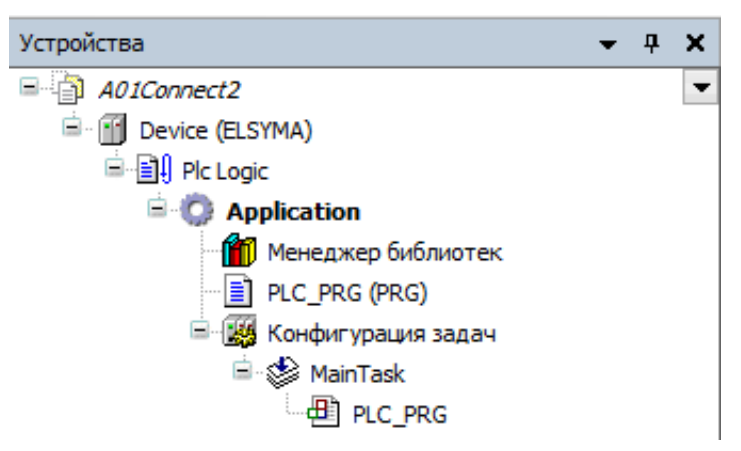

Рисунок 5.4 - Дерево объектов проекта

### 5.4 Добавление устройств в конфигурацию

1. Выделить устройство *Device (ELSYMA)* в дереве устройств и выбрать команду «Добавить устройство...» контекстного меню (рисунок 5.5).

| -        |                                     |
|----------|-------------------------------------|
| Ж        | Вырезать                            |
| Đ        | Копировать                          |
| e        | Вставить                            |
| $\times$ | Удалить                             |
|          | Обзор 🕨                             |
| Ę.       | Свойства                            |
| *        | Добавление объекта                  |
|          | Добавить папку                      |
|          | Добавить устройство                 |
|          | Обновить устройство                 |
| ß        | Редактировать объект                |
|          | Редактировать объект в              |
|          | Изменить I/O-соотнесение            |
|          | Импорт соотнесений из CSV           |
|          | Экспортировать соотнесения в CSV    |
| К,       | Режим онлайн-конфигурации           |
|          | Сброс заводской устройства [Device] |
|          | Эмуляция                            |
| -        |                                     |

Рисунок 5.5 – Вид контекстного меню элементов дерева устройств

- 2. В окне «Добавить устройство...» найти группу «Устройство». В поле Производитель: следует выбрать *EleSy Company* и выбрать устройство *Elsyma\_BN* после чего нажать кнопку «Добавить устройство...» (рисунок 5.6).
- **3.** Кликнуть правой кнопкой мыши по узлу *ModuleCP* (находится в *Elsyma\_BN*) и выбрать команду «Добавить устройство...». В поле Производитель: следует выбрать *EleSy Company*, выбрать устройство ELSYMA\_M01 и нажать кнопку «Добавить устройство...».
- **4.** Кликнуть правой кнопкой мыши по узлу *ExtModules* (находится в *ELSYMA\_M01*) и выбрать команду «Добавить устройство...» (рисунок 5.7). В поле Производитель: следует выбрать *EleSy Company*, выбрать устройство *ELSYMA A01* и нажать кнопку «Добавить устройство...».

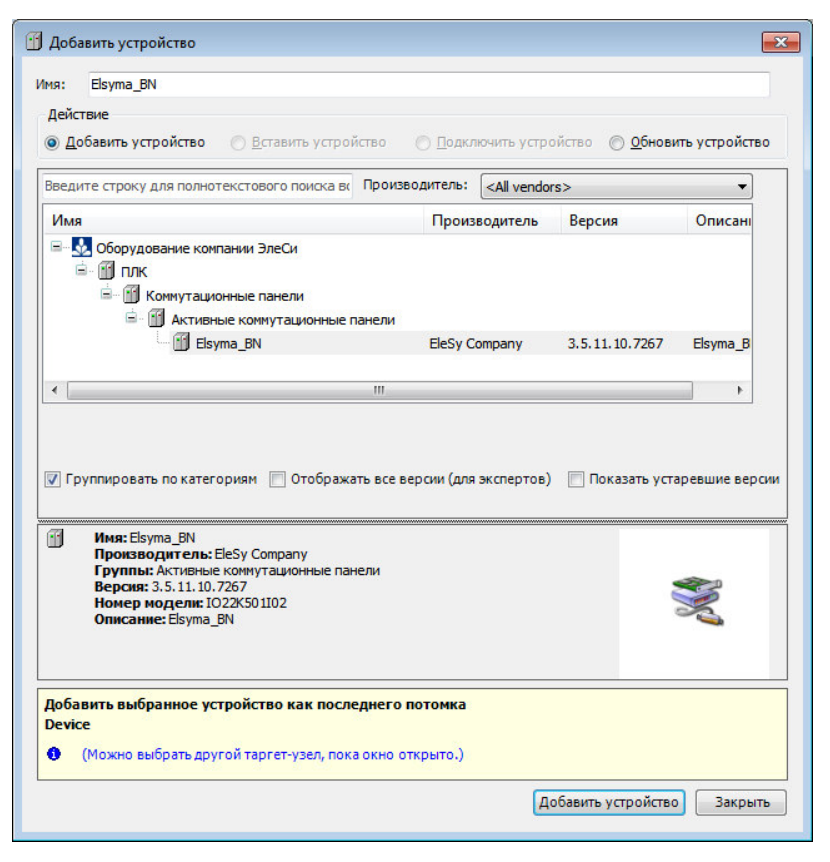

Рисунок 5.6 - Окно добавления устройств

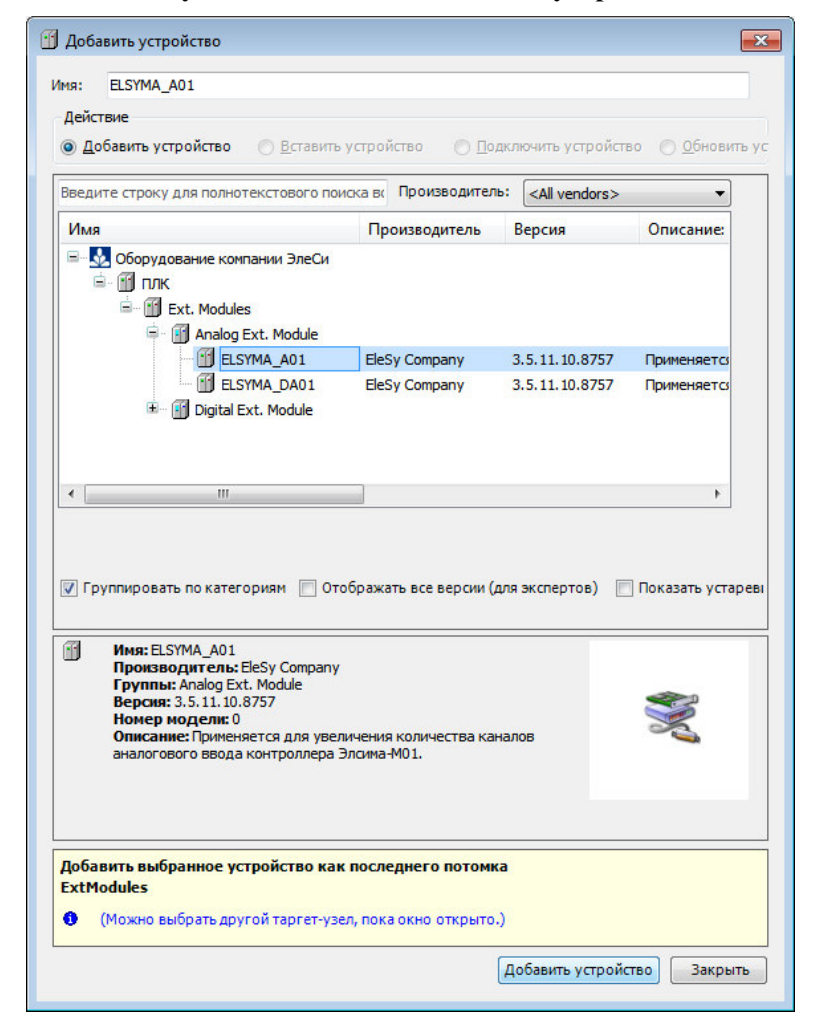

Рисунок 5.7 - Окно добавления устройств. Добавление аналогового модуля

#### 5.5 Написание программы для работы с устройством

- 1. Вызвать редактор, дважды нажав левую кнопку «мыши» на объекте *PLC\_PRG* (*PRG*) в дереве устройств.
- **2.** В верхней области окна редактора объявить переменную *Value* (тип REAL) значение напряжения на батарейке(ах), которое считывается с помощью аналогового ввода **AIN1** модуля УВВ Элсима-А01.
- 3. В нижней области окна редактора ввести код программы:

```
(*Переменная, демонстрирующая значение с аналогового
входа AIN1 модуля*)
Value := Volt;
(*Включение "реле 1"*)
IF Value > 2 THEN
Rel1 := 1;
ELSE Rel1 := 0;
END_IF
```

- 4. В группе Устройства найти узел СРU\_IO и открыть, дважды нажав левую кнопку «мыши».
- **5.** В области просмотра и конфигурации модуля **СРU\_IO** открыть закладку *Соотнесение входов/выходов*, развернуть папки *Outputs*, затем *Digital Outputs*.
- 6. В столбце *Переменная* (нажав на ячейке двойным щелчком левой кнопки «мыши») ввести имя переменной в соответствии с описанием (рисунок 5.8):

Имя: Rell – «Управление каналом 1 дискретного вывода типа Реле»

| Редактор параметров 🗮 | Соотне | сение вход | ов/выходов | Состо | ояние  | 🕽 Информация                   |  |  |  |
|-----------------------|--------|------------|------------|-------|--------|--------------------------------|--|--|--|
| Найти переменную      |        |            |            |       | Фильтр |                                |  |  |  |
| Переменная            | Coo    | Канал      | Адрес      | Тип   | Еди    | Описание                       |  |  |  |
| 🖃 📴 Outputs           |        |            |            |       |        |                                |  |  |  |
| 🗄 🚞 Analog Outputs    |        |            |            |       |        |                                |  |  |  |
| 🖻 🚞 Digital Outputs   |        |            |            |       |        |                                |  |  |  |
| <b>*</b> ø            |        | DigOut1    | %Q         | BIT   |        | Управление каналом 1 дискретно |  |  |  |
| <b>*</b> @            |        | DigOut2    | %Q         | BIT   |        | Управление каналом 2 дискретно |  |  |  |
| **                    |        | DigOut3    | %Q         | BIT   |        | Управление каналом 3 дискретно |  |  |  |
| <b>*</b> @            |        | DigOut4    | %Q         | BIT   |        | Управление каналом 4 дискретно |  |  |  |
| 🍢 Rel1                | ×      | Relay      | %Q         | BIT   |        | Управление каналом 1 дискретно |  |  |  |
|                       |        | Delay      | 940        | BIT   |        | VIDSEBULA VSUSBON 2 RIACEDETUC |  |  |  |

Рисунок 5.8 - CoDeSys. Закладка Соотнесение входов/выходов

7. Открыть *Редактор параметров* для *CPU\_IO*. Во вкладке *Конфигурационные параметры модуля* установить значение режима измерения для *OutType1 – Current* (рисунок 3.9).

| CPU_I        | 0 x               | -                                       |  |  |  |  |  |
|--------------|-------------------|-----------------------------------------|--|--|--|--|--|
| Редактор пар | аметров 🗮 Соот    | гнесение входов/выходов   Состояние   🌓 |  |  |  |  |  |
| 🕑 Информ     | ация Модуля       |                                         |  |  |  |  |  |
| 🔿 Конфиг     | /рационные Параме | тры Модуля                              |  |  |  |  |  |
| Имя          | Значение          | Описание                                |  |  |  |  |  |
| ModeFrec     | Disable           | Режим интегрирования                    |  |  |  |  |  |
| InpType1     | Disable           | Тип аналогового входа 1                 |  |  |  |  |  |
| Coefficient1 | 0.1               | Коэффициент интегрирования канала 1     |  |  |  |  |  |
| InpType2     | Disable           | Тип аналогового входа 2                 |  |  |  |  |  |
| Coefficient2 | 0.1               | Коэффициент интегрирования канала 2     |  |  |  |  |  |
| InpType3     | Disable           | Тип аналогового входа 3                 |  |  |  |  |  |
| Coefficient3 | 0.1               | Коэффициент интегрирования канала 3     |  |  |  |  |  |
| InpType4     | Disable           | Тип аналогового входа 4                 |  |  |  |  |  |
| Coefficient4 | 0.1               | Коэффициент интегрирования канала 4     |  |  |  |  |  |
| OutpType1    | Current 🔻 Default | Тип аналогового выхода 1                |  |  |  |  |  |
| OutpType2    | Voltage           | Тип аналогового выхода 2                |  |  |  |  |  |

Рисунок 5.9 - CPU\_IO. Редактор параметров

- 8. В дереве устройств найти узел ELSYMA\_A01 и открыть, дважды нажав левую кнопку «мыши».
- **9.** Открыть закладку *Соотнесение входов/выходов*, развернуть папку *Analog inputs* и канал *AI1*..
- **10.** В столбце *Переменная* (нажав на ячейке двойным щелчком левой кнопки «мыши») ввести имя переменной в соответствии с описанием (рисунок 5.10):

| ELSYMA_A01 X         |       |        |           |       |       |              |                                     |
|----------------------|-------|--------|-----------|-------|-------|--------------|-------------------------------------|
| Редактор параметров  | 📫 Coo | тнесен | ние входо | в/вых | ходов | Состояние    | 🕕 Информация                        |
| Найти переменную     |       |        |           |       |       | Фильтр       |                                     |
| Переменная           | Co    | K      | Адрес     | т     | Опис  | ание         |                                     |
| 🗄 🚞 SystemDiagnostic |       |        |           |       | 1     |              |                                     |
| 🖃 🛅 Analog inputs    |       |        |           |       |       |              |                                     |
| 🖹 🍫                  |       | AI1    | %         |       | Значе | ние входа 1- | го измерительного канала (тип SAI_t |
| - 🏼 Volt             | *     | ٧      | %         | R     | Значе | ние входа    |                                     |
| 🗎 🖌 🌬                |       | Diag   | 0/_       | R     | Лиаги | OCTURE BYON  | 2                                   |

Имя: Volt – «Значение входа»

Рисунок 5.10 - CoDeSys. Закладка ELSYMA A01. Соотнесение входов/выходов

11. В дереве устройств найти узел *ELSYMA\_A01* и открыть, дважды нажав левую кнопку «мыши». В закладке *Редактор параметров* во вкладке *Конфигурационные параметры модуля* установить значение режима измерения *SigType* для канала *AII – Voltage* (рисунок 5.11).

| едактор паран | етров 🛱 Соотне     | сение входов/выходов Сос 1                          |  |  |  |  |  |
|---------------|--------------------|-----------------------------------------------------|--|--|--|--|--|
| 👻 Информац    | ция Модуля         |                                                     |  |  |  |  |  |
| 🕑 Системны    | е Параметры Модуля |                                                     |  |  |  |  |  |
| 🔨 Конфигур    | ационные Параметры | і Модуля                                            |  |  |  |  |  |
| Имя           | Значение           | Описание                                            |  |  |  |  |  |
| TOReset       | Disable            | Время до сброса модуля расши                        |  |  |  |  |  |
| 🔿 AI1         |                    | Значение входа 1-го измерит                         |  |  |  |  |  |
| PerSend       | 100                | Период отправки входных дан                         |  |  |  |  |  |
| Coeff         | 0.1                | Коэффициент фильтрации (О                           |  |  |  |  |  |
|               | Voltage 💌 Default  | lt Режим измерения                                  |  |  |  |  |  |
| SigType       | Voltage · Derdale  | CONSTRUCTION AND AND AND AND AND AND AND AND AND AN |  |  |  |  |  |

Рисунок 5.11 – Редактор параметров ELSYMA\_A01. Конфигурационный параметр SigType

#### 5.6 Загрузка задачи в контроллер

1. Перейти в редактор POU на закладку *PLC\_PRG* и подключиться к контроллеру, выбрав команду *Логин* в меню *Онлайн* или нажав клавиши *[Alt]+[F8]*. На вопрос о загрузке задачи в контроллер следует нажать кнопку «Да». В строке

статуса программы *CoDeSys* отображается состояние

(рисунок 5.12).

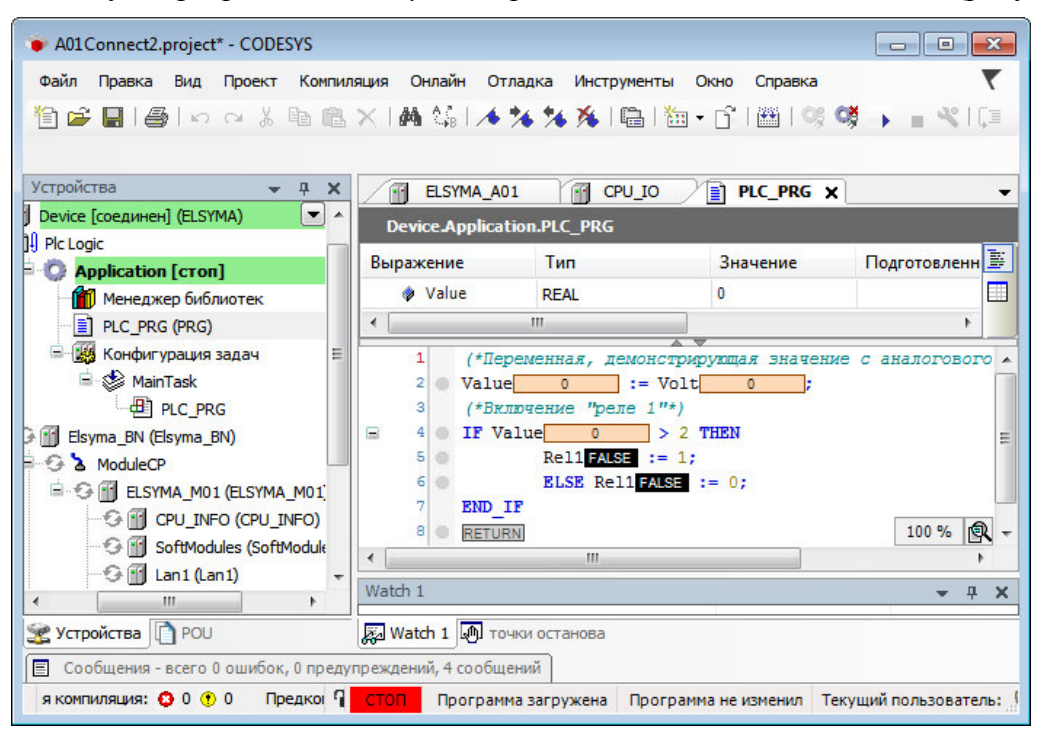

Рисунок 5.12 - Редактор РОИ. Загрузка задачи в контроллер

#### 5.7 Запуск программы и мониторинг значений

1. Для запуска программы в контроллере нажать кнопку или клавишу [F5]. Признаком того, что программа запущена, служит обозначение ЗАПУСК в строке статуса, также индикация контроллера и модуля (контроллер: L1 – зеленый цвет свечения непрерывно, L2 - желтый цвет свечения, мигание с периодом 1 с., модуль: L2 – зеленый цвет свечения непрерывно). При успешном запуске программы контроллер переходит в *online-режим* и запускается процесс мониторинга, при котором в окне редактора *POU* и на закладках *Coomнесение входов/выходов* для *CPU\_IO* и *ELSIMA\_A01* отображаются текущие значения переменных (рисунки 5.13, 5.14).

| A01Connect2.project* - CODESYS                                                                                                    |                                                                                                    |                                                                                                    |                                                                         |                                             |
|----------------------------------------------------------------------------------------------------|----------------------------------------------------------------------------------------------------|----------------------------------------------------------------------------------------------------|-------------------------------------------------------------------------|---------------------------------------------|
| Файл Правка Вид Проект Компиляци                                                                                                    | ия Онлайн Отладк<br>  🏄 🕼 🕼 🗎 🏪                                                                                                    | а Инструменты<br>  - 🔓   🛗   😋                                                                     | Окно Справка<br>СС + • • • • • • • • • • • • • • • • • •                | ▼<br>栗 ¢ \$≣*≣⁰⊡                            |
| Устройства 🗸 🕂 🗙                                                                                                    | ELSYMA_A01                                                                                                    |                                                                                                    | IG X                                                                    | •                                           |
| ionnect2                                                                                                    | Device.Application                                                                                                    | on.PLC_PRG                                                                                         |                                                                         |                                             |
| ) Device [соединен] (ELSYMA)                                                                                                    | Выражение                                                                                                    | Тип                                                                                                | Значение                                                                | Подготовленное Адр 🧾                        |
| Application [sanyck]                                                                                                    | Value                                                                                                    | REAL                                                                                               | 4.20954657                                                              |                                             |
| Менеджер библиотек         PLC_PRG (PRG)         PLC_PRG (PRG)         MainTask         PLC_PRG         PLC_PRG         Bisyma_BN (Elsyma_BN)         ModuleCP         ElsYMA_M01 (ELSYMA_M01)         Glig CPL INFO (CPL INFO) | <ul> <li>(*Ilepe</li> <li>Value</li> <li>(*BRNX</li> <li>(*BRNX</li></ul> | III<br>менная, демоно<br>4.21 ▶ := 1<br>чение "реле 1<br>ue 4.21 ▶<br>Rel1 TRUE ::<br>ELSE Rel1 TR | Стрирующая значение<br>Volt 4.21<br>"*)<br>> 2 THEN<br>= 1;<br>WE := 0; | с аналогового входа АІ ▲<br>▶;<br>100 % № ▼ |
| SoftModules (SoftModules) +                                                                                                    | <                                                                                                    |                                                                                                    |                                                                         | •                                           |
| ۰ III +                                                                                                    | Watch 1                                                                                                    |                                                                                                    | 1                                                                       | <b>▼</b> ₽ X                                |
| 🖉 Устройства 🗋 РОU                                                                                                    | 👼 Watch 1 🔊 точк                                                                                                    | и останова                                                                                         |                                                                         |                                             |
| Сообщения - всего 0 ошибок, 0 предупре                                                                                                    | ждений, 4 сообщений                                                                                                    |                                                                                                    |                                                                         |                                             |
| няя компиляция: 😳 0 😗 0 Предкомп 🦷                                                                                                    | ЗАПУСК Прогр                                                                                                    | амма загружена                                                                                     | Программа не изменила                                                   | ась 🛛 Текущий пользователь: (н ∫            |

Рисунок 5.13 - Редактор РОU. Работа в online-режиме

| Редактор параметров 🛛 🗮 | Соот | несе | ние вх  | одов/вых | одо | 3  | Состояни | 1e   | 🕕 Инф       | рорм |
|-------------------------|------|------|---------|----------|-----|----|----------|------|-------------|------|
| Найти переменную        |      |      |         |          |     |    | Фильтр   | П    | оказать     | все  |
| Переменная              | Co   | Ka   | нал     | Адрес    | Ти  | п  | Текущ    | ee : | значе       | П    |
| - Outputs               |      |      |         |          |     |    |          |      |             |      |
| 🗷 🚞 Analog Outputs      |      |      |         |          |     |    |          |      |             |      |
| 🖻 🛅 Digital Outputs     |      |      |         |          |     |    |          |      |             |      |
| **                      |      | Dig  | Out1    | %        | ВП  |    | FALSE    |      |             |      |
| 🍫                       |      | Dig  | Out2    | %        | ВП  |    | FALSE    |      |             |      |
| 🍫                       |      | Dig  | Out3    | %        | ВП  |    | FALSE    |      |             |      |
| 🍫                       |      | Dig  | Out4    | %        | ВП  |    | FALSE    |      |             |      |
| 🍫 Rel1                  | *    | Re   | lay     | %        | ВП  |    | TRUE     |      |             |      |
| ELSYMA_A01 X            |      |      |         |          |     |    |          |      |             |      |
| Редактор параметров 🛛 🗮 | Соот | несе | ение вх | одов/вых | одо | в  | Состояни | 1e   | 🕕 Инс       | þopi |
| Найти переменную        |      |      |         |          |     |    | Фильтр   | п    | оказать     | все  |
| Переменная              | Coo  | т    | Ka      | Адрес    |     | Tı | ип Тек   |      | кущее значе |      |
| 🗉 🚞 SystemDiagnostic    |      |      |         |          |     |    |          |      |             |      |
| 🖹 🚞 Analog inputs       |      |      |         |          |     |    |          |      |             |      |
| i 🗐 ᡟ                   |      |      | AI1     | %ID6     | 54  |    |          |      |             |      |
| - 🁋 Volt                | ×    |      | Value   | %ID6     | 54  | RE | AL 4.2   | 209  | 36871       |      |
| 😟 🎽                     |      |      | Dian    | %IB2     | 260 | RY | TF 0     |      |             |      |

Рисунок 5.14 – Закладки *Соотнесение входов/выходов СРО\_ІО* и *ELSIMA\_A01*. Работа в onlineрежиме

#### После запуска программы можно наблюдать:

- С помощью аналогового входа **AIN1** модуля УВВ Элсима-А01 считывается значение напряжения батарейки, которое демонстрируется переменной *Value* в программе.
- При подаче напряжения с батарейки на аналоговый ввод **AIN1** модуля УВВ Элсима-А01 включается «реле 1» контроллера с характерным щелчком, если значение напряжения батарейки больше 2В.

Представленные примеры задач пользователя демонстрируют функциональные возможности модуля УВВ Элсима-А01 для контроллера Элсима, при работе с которым необходимы минимальные знания пользователя. Надеемся, что дальнейшая работа с нашим модулем будет для Вас приятна и не вызовет особых затруднений.

Желаем дальнейших успехов в применении нашего оборудования.

Группа разработчиков ООО «ЭлеТим»

# Список литературы

- 1. Контроллер программируемый логический Элсима. Руководство по эксплуатации.
- 2. Модуль удаленного ввода/вывода аналоговый Элсима-А01. Руководство по эксплуатации.

# Номера листов (страниц) Всего листов № Изм. Аннули-(страниц) в Подп. Дата Изме-Заме-Новых докум. рованных ненных докум. ненных

#### Лист регистрации изменений